## Bienville 170 & 202 Multi-Media Classroom Touch Panel Operation

1. The initial screen of the touch panel in Bienville 202 is: (No Combined Presentation in B170)

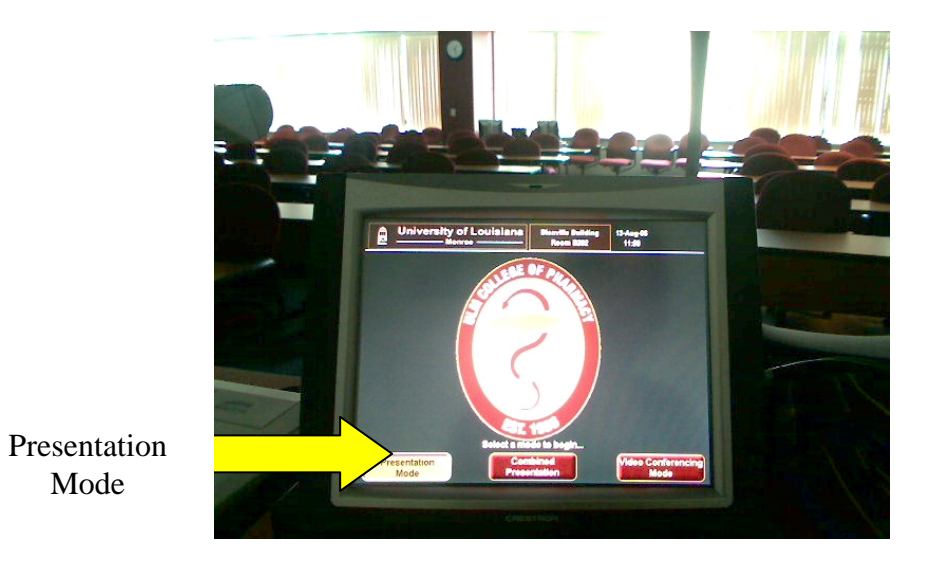

- 2. You will press the Presentation Mode button. (Note: The Combined Presentation should NEVER be used in your classroom setting.)
- 3. On the next screen, the MUTE button will be flashing. This means the system is MUTED. You will need to press this button to un-mute the system. The button will be maroon. You have two tabs, System Power tab and Source tab. To turn on the projectors and lower the screens, you will press the ON button in the ALL column of the System Power tab.

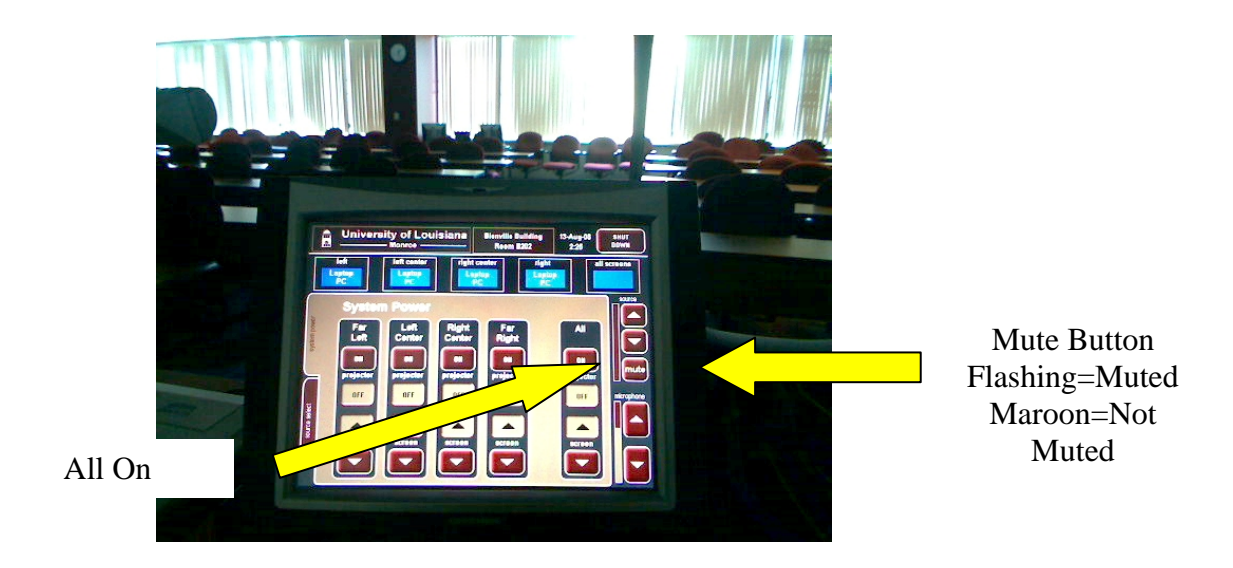

All Screens

Button

4. Once the system is on, you will select the Source Tab. Touch the bottom tab of the source you will be using. Then press the All Screens button at the top of the screen.

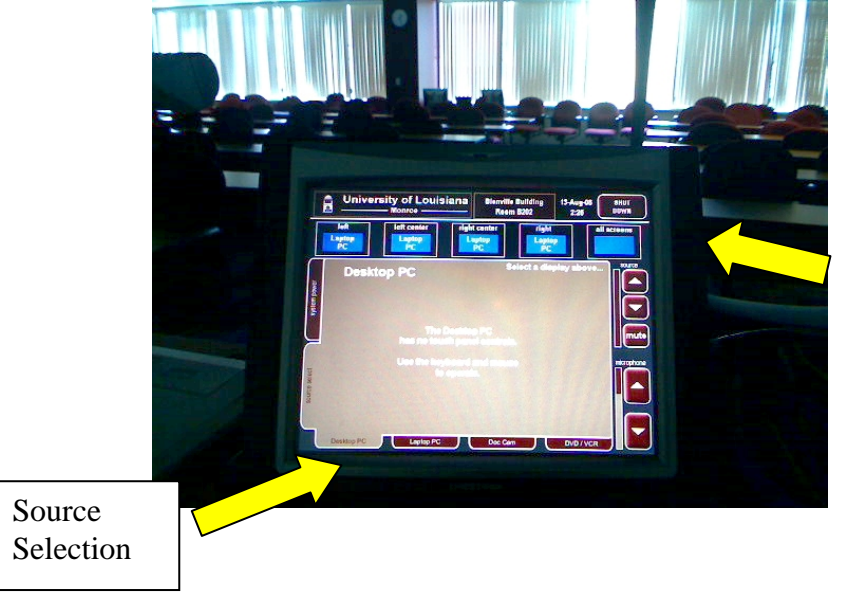

- 5. The Source Volume control adjusts the volume of the source selected. (i.e., desktop pc sounds, dvd player, etc)
- 6. The Microphone Volume control adjusts the lapel microphone volume.
- 7. On the DVD Source Tab, controls for the DVD player are available. They work just like the remote.
- 8. If you press the Shut Down button in the top right hand corner, you will see the following screen.
  - a. Shut System Down will power off the projectors and raise the screens.
  - b. Go to Startup Screen will take you back to the main menu page, where you choose Presentation Mode or Video Conferencing Mode.
  - c. Go Back will take you back to the screen you just left.

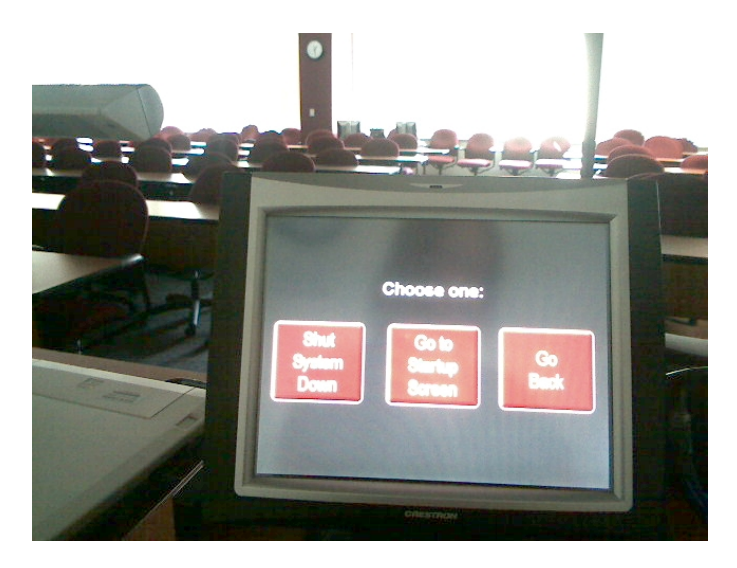

In Video Conferencing Mode, the operational controls look like this:

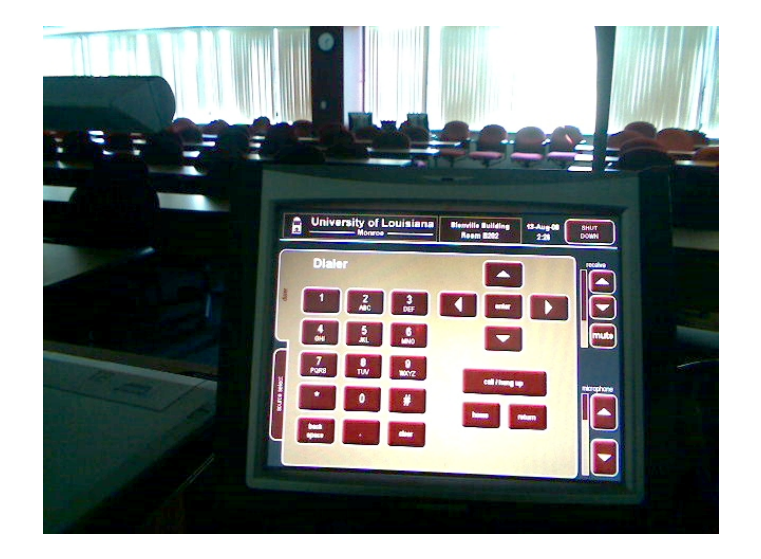

- 1. The Dialer screen can be used for dialing the distance connection.
- 2. Source Select tab is used to determine the send source to the far site.
- 3. Receive Volume controls the volume from the receiving site.
- 4. Microphone Volume controls the volume of the lapel microphone.